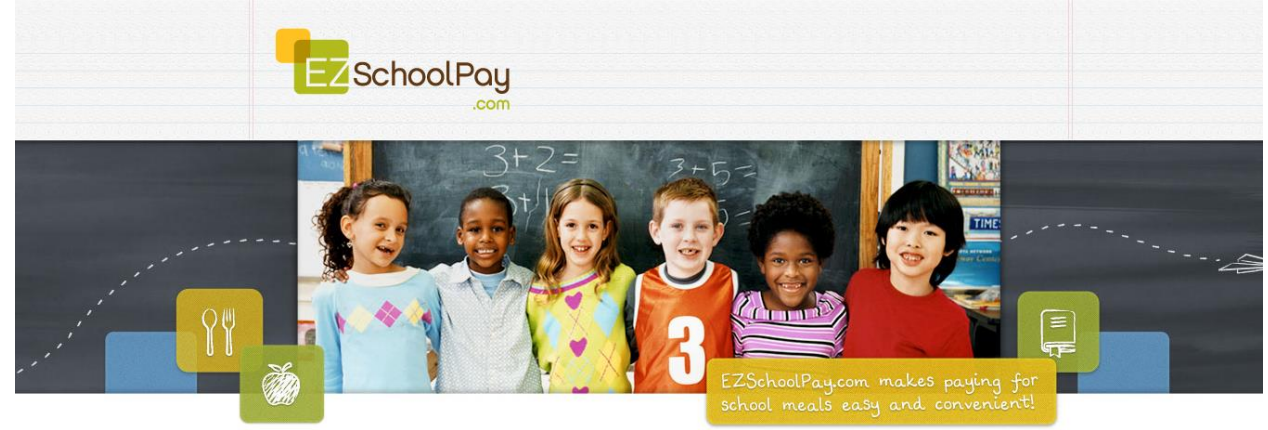

# EZSchoolPay 'How To' Guide

Visit <u>http://ezschoolpay.com</u> and Log-in using your Email and Password. Is this your first time visiting our site? Register for a free account to get started! Once logged in, you will be directed to your HOME page.

From the HOME screen, to the left in the blue box is the menu:

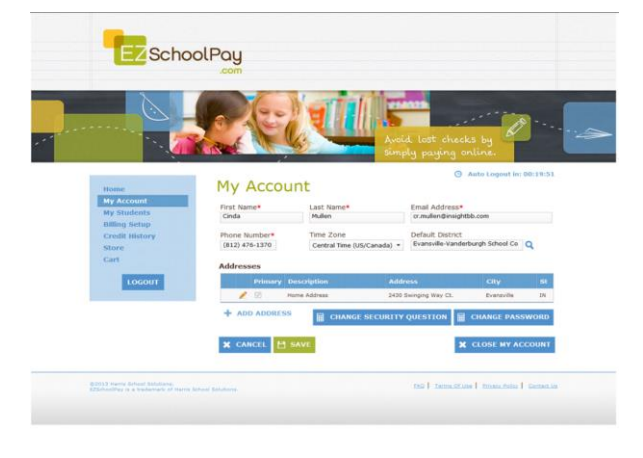

### MY ACCOUNT:

- UPDATE PERSONAL INFORMATION
- CHANGE SECURITY QUESTION
- CHANGE PASSWORD
- CLOSE MY ACCOUNT (terminates account)

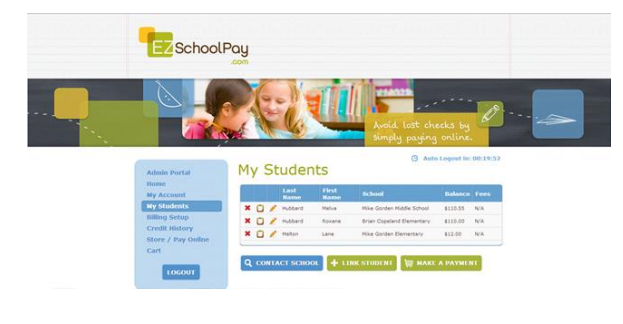

### MY STUDENTS:

- the PENCIL GRAPHIC (access student screen)
- CONTACT SCHOOL (send Manager an e-mail)
- LINK STUDENT (link another student to your account)
- The <u>CLIPBOARD GRAPHIC</u> (view previous 30 days transaction history)
- STORE/PAY ONLINE (add funds to your student's account)

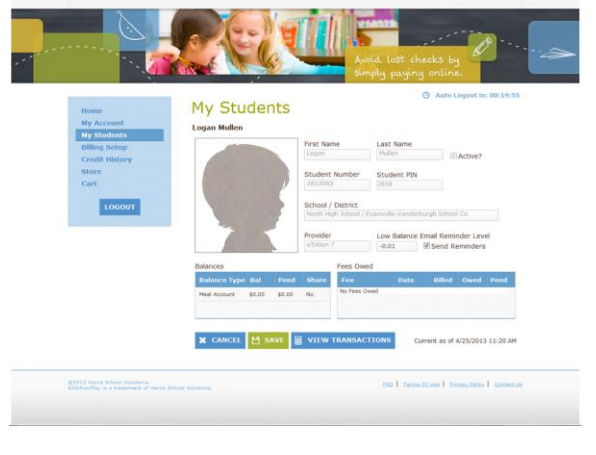

Within the STUDENT SCREEN Parents can:

- Set a LOW BALANCE EMAIL REMINDER
  - CLICK on box to SEND REMINDERS

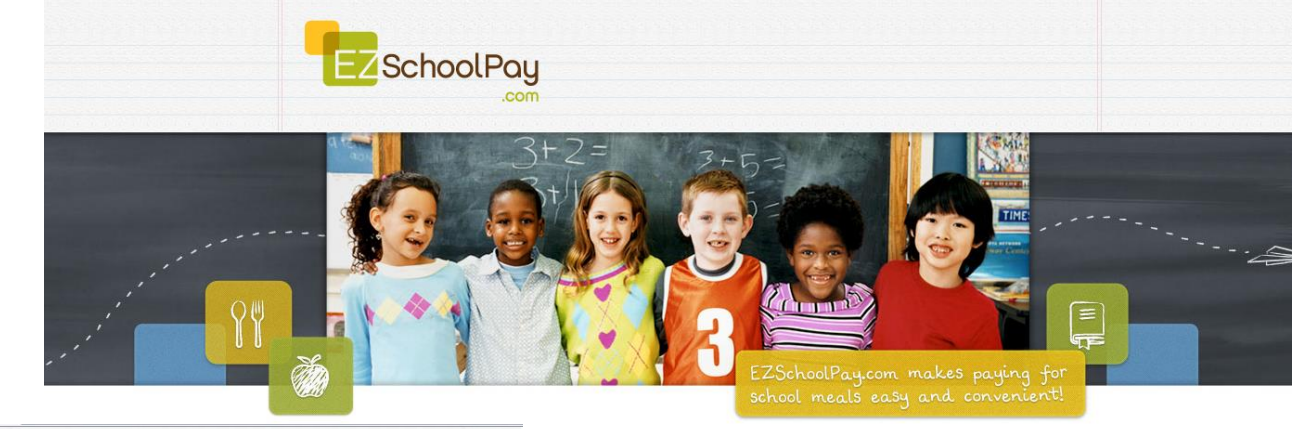

| 0 -           | A                       | 224                       |                                                                                            | 5       |          |         |         | 10-          |      |
|---------------|-------------------------|---------------------------|--------------------------------------------------------------------------------------------|---------|----------|---------|---------|--------------|------|
|               | 1                       |                           |                                                                                            |         |          |         |         | C            |      |
|               | N ARE                   |                           | and and a second second                                                                    |         |          |         |         |              |      |
|               |                         |                           |                                                                                            |         |          | 0 4     | to Long | at lo: 00:15 | 1.56 |
| Home          | My S                    | tuder                     | nts                                                                                        |         |          |         |         |              |      |
| My Account    | eTrition 7              | 30-day Tra                | ansaction History for I                                                                    | onan t  | tullen - | ID #381 | 3083    |              |      |
| My Students   | Account To              | Ju day me                 | insaction mistory for i                                                                    | Kort De | dar      | 10 4361 | 3003    |              |      |
| Billing Setup | Meal Accou              | nt -                      | This Student Only *                                                                        | Newest  | First *  | Q R     |         |              |      |
| Store         | _                       |                           |                                                                                            | _       |          |         |         |              |      |
| Cart          | + BACK                  | а чвог                    | UT TRANSACTION HIS                                                                         | TORY    |          |         |         |              |      |
| 10000         | Served                  | Processed                 | Description                                                                                | Sale    | Cash     | Credit  | Debit   | Balance      |      |
| 00001         | 04/24/2013<br>Wednesday | 04/24/2013<br>12:23:20 PM | Lunch Service<br>1 Lunch Heal @ 2.00<br>1 Hot Pocket @ 1.50                                | \$3.50  | \$3.50   |         |         | 90.00        | ĥ    |
|               | 04/22/2013<br>Monday    | 04/22/2013<br>12:21:53 PM | Lunch Service<br>1 Lanch Neel @ 2.00<br>1 Nechos 2.5ez @ 1.50                              | \$3.50  | \$3.50   |         |         | \$0.00       |      |
|               | 04/10/2013<br>Thursday  | 04/18/2013<br>11:44:47 AM | Lunch Service<br>2 Lunch Meal @ 2.00                                                       | \$2.00  | \$2.00   |         |         | \$0.00       |      |
|               | 04/10/2013<br>Tuesday   | 04/10/2013<br>11/52/43 AM | Lunch Service<br>3 Lunch Heal @ 2.00<br>1 2nd Lunch @ 2.50                                 | \$4.50  | \$4.50   |         |         | \$0.00       |      |
|               | 04/15/2013<br>Monday    | 04/15/2013<br>12:22:20 PM | Lunch Service<br>2.Brd Stok/Pep Bosc @ 1.80<br>1.Lunch Heal @ 2.00                         | \$4.00  | \$4.00   |         |         | \$0.00       |      |
|               | 04/11/2013<br>Thursday  | 04/11/2013<br>11:50:36 AM | Lunch Service<br>1 Lunch Meal © 2.00<br>1 Nachos 2.5sz @ 1.50<br>Payment On Acct of \$5.50 | \$3.50  | \$3.50   | \$2.00  |         | \$0.00       |      |
|               |                         | A414A1504.9               | Lunch Service                                                                              |         |          |         |         |              | +    |
|               |                         |                           |                                                                                            |         |          |         |         |              |      |

### Within the STUDENT SCREEN Parents can:

- Click on VIEW TRANSACTIONS
  - Previous 30 day Transaction History will be displayed (see graphic to the left)

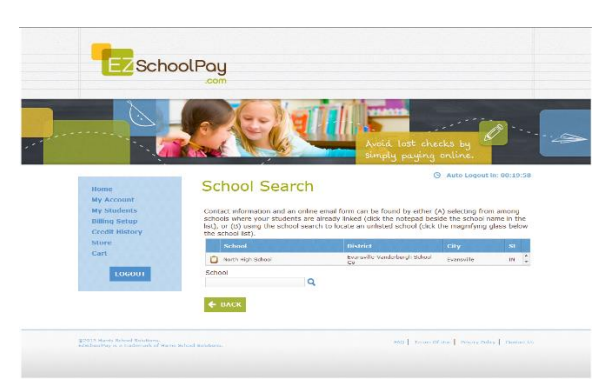

From the MY STUDENTS screen, to CONTACT SCHOOL (send an e-mail)

- Click on CONTACT SCHOOL
- From the School Search Screen, click on the CLIPBOARD
- Type your question for the Manager of the School and SEND EMAIL

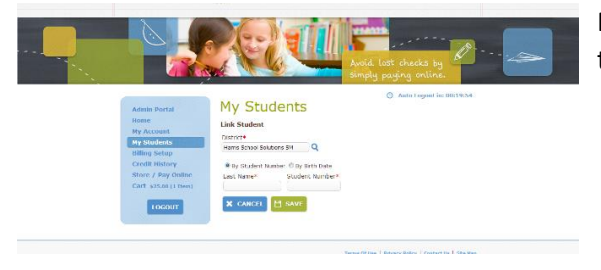

From the MY STUDENTS screen, to LINK STUDENT (link another student to your account)

- Click on LINK STUDENT
- Enter in Student ID number or if available, enter date of birth (varies by district)
- Designated student to link to account will appear, click SAVE.
- To add multiple students, repeat this process.

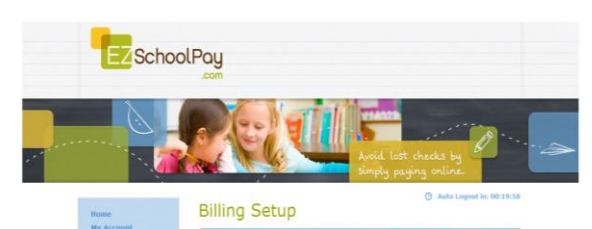

BILLING SETUP (from blue box on left)

ADD CREDIT CARD(S)

\*This feature is for convenience, not a requirement. You may SAVE credit card information for one or more cards on our secure site so you will not have to enter payment/billing information every time you add money your student's account.

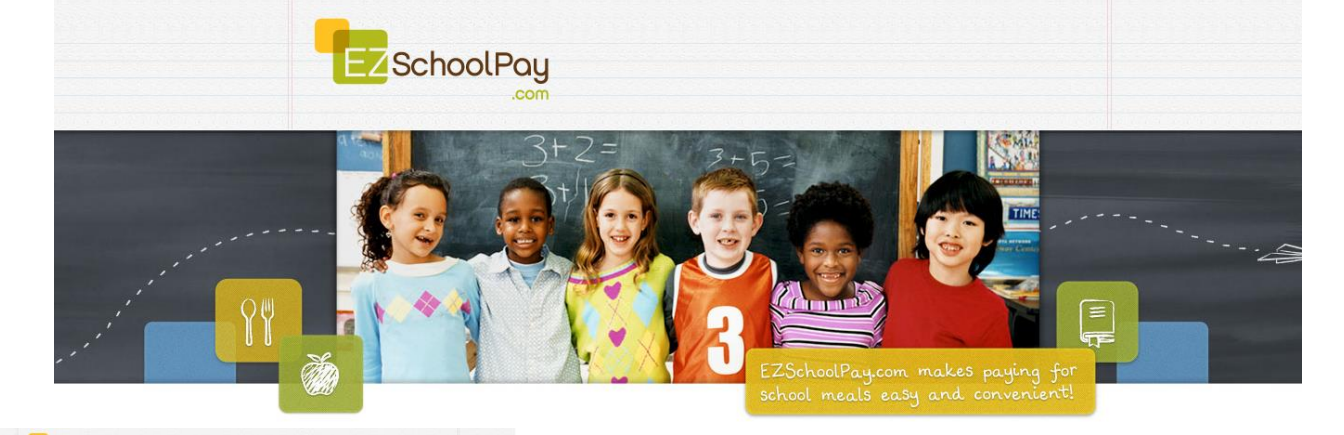

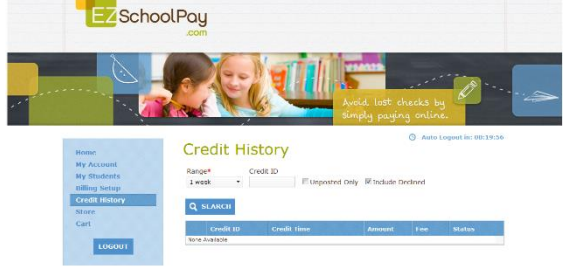

## CREDIT HISTORY

• Search and view receipts for payments made to your EZSchoolPay account for the last 6 months

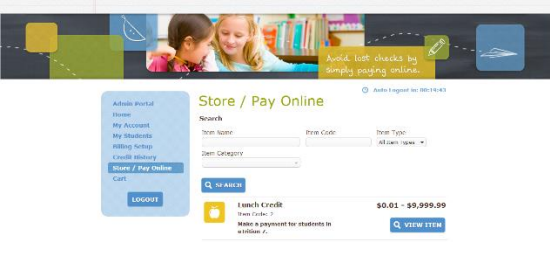

# STORE/PAY ONLINE

Select VIEW ITEM

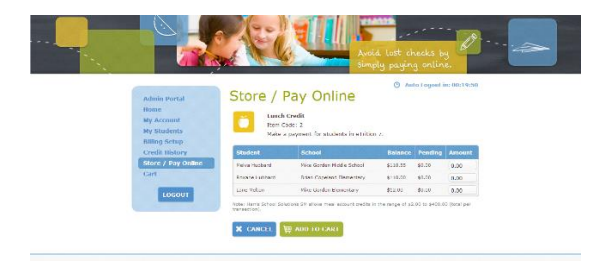

- In the AMOUNT box, enter the dollar amount you would like to add to your student's account.
- Click ADD TO CART
- You may continue to add additional items to your cart. Once you are finished, you will may PROCEED TO CHECKOUT

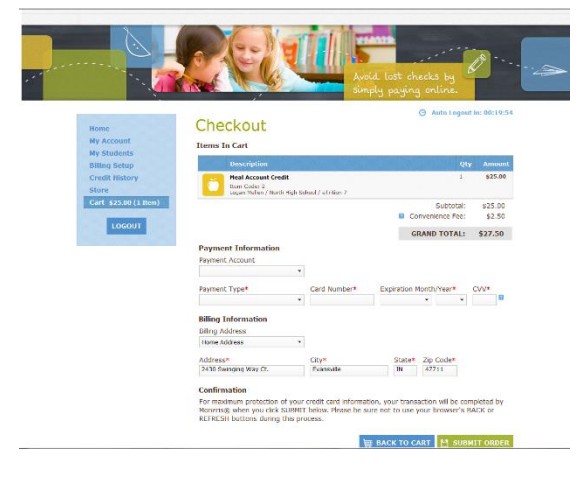

#### CHECKOUT/PAYMENT

- You may enter your credit card/billing information for a one-time payment or use your stored card(s).
- Click SUBMIT ORDER

Need additional assistance? Please visit our website <u>www.EZSchoolPay.com</u> for answers to frequently asked questions.